## **Adding Carrier Agreements**

\*If a carrier is not API enabled, they will not be an LTL option and will need to be added as a TL or Spot/Volume Agreement.\*

## To add an LTL or Parcel agreement:

- 1. On the Home page click the Add/Manage Carrier tile, or click on the Manage Carriers menu at the top of the screen and select Connected Carriers.
- 2. In the upper left corner, click the "+" to add a new carrier agreement.

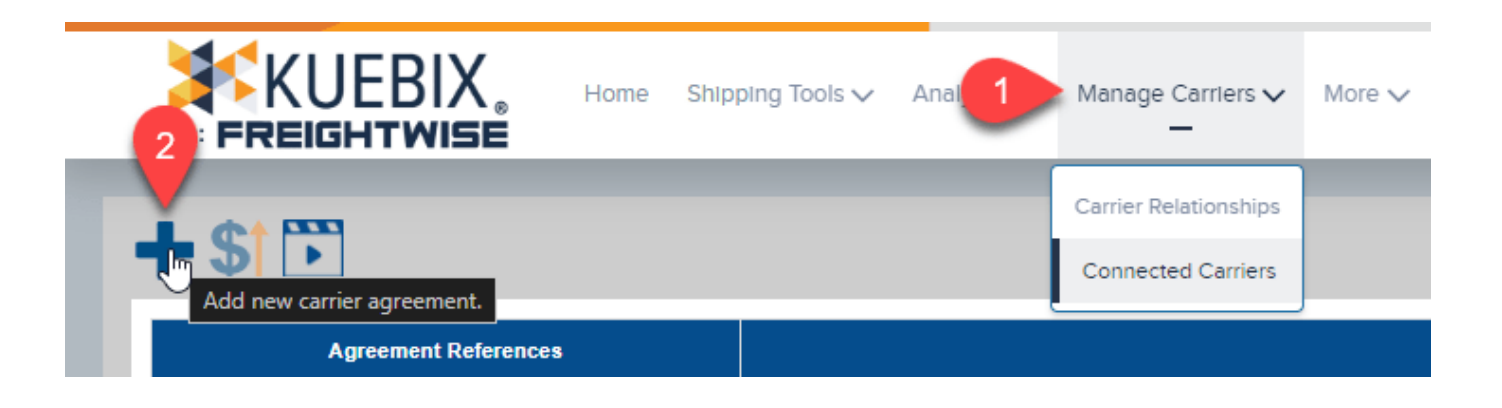

- 3. If you have additional locations, select the one to which you'd like the carrier added.
- 4. Select a **Carrier Agreement Type** Less than Truckload (LTL) or Parcel.
- 5. In the **Carrier** search box, type in the carrier you want to add. Click on the applicable option that pops up.
- 6. **Read the <u>Critical Instructions</u> section** (this will walk you through how to get any additional carrier required information), follow any instructions to obtain necessary information, and then click the checkbox to confirm.
- 7. Add your account credentials. Please note you may need info in all fields.
- 8. Click Test Service.

| Select Carrier Agreement Type                                                                                                    | Locati                                                                  | on [                               | 23                     |
|----------------------------------------------------------------------------------------------------|-------------------------------------------------------------------------|------------------------------------|------------------------|
| Less than Truckload (LTL)                                                                                                    | 5 Carr                                                                  | ier                                | List                   |
| O Truckload (TL)                                                                                                    |                                                                         | Visit Carrier's Web                | site                   |
|                                                                                                    |                                                                         | visit Carrier's Web                | SILC                   |
| ○ Spot/Volume                                                                                                    |                                                                         |                                    |                        |
| Critical Instructions                                                                                                    | l. <del></del>                                                          |                                    |                        |
|                                                                                                    |                                                                         |                                    |                        |
|                                                                                                    |                                                                         |                                    |                        |
|                                                                                                    |                                                                         |                                    |                        |
| Un                                                                                                    | ique fo                                                                 | r each carrie                      | r                      |
| UII                                                                                                    | ique io                                                                 | cuen currie                        |                        |
|                                                                                                    |                                                                         |                                    |                        |
|                                                                                                    |                                                                         |                                    |                        |
|                                                                                                    |                                                                         |                                    |                        |
|                                                                                                    |                                                                         |                                    | and an information for |
| Please check the box to t<br>Carrier Rate Connection                                                                                                    | the left to confir<br>with Estes Expr                                   | n you have read the web se<br>ess. | ervice information for |
| Please check the box to t<br>Carrier Rate Connection                                                                                                    | the left to confir<br>with Estes Expr                                   | n you have read the web se<br>ess. | ervice information for |
| Please check the box to t<br>Carrier Rate Connection                                                                                                    | the left to confir<br>with Estes Expr                                   | n you have read the web se<br>ess. | ervice information for |
| Please check the box to t<br>Carrier Rate Connection<br>Account Description (O                                                                                                    | the left to confir<br>with Estes Expr<br>ptional)                       | n you have read the web se<br>ess. | ervice information for |
| Please check the box to t<br>Carrier Rate Connection<br>Account Description (O<br>Spot/Volume Reques                                                                                                    | the left to confir<br>with Estes Expr<br>ptional)                       | n you have read the web se<br>ess. | ervice information for |
| Please check the box to t<br>Carrier Rate Connection<br>Account Description (O<br>Spot/Volume Reques                                                                                                    | the left to confir<br>with Estes Expr<br>ptional)<br>st Email           | n you have read the web se<br>ess. | ervice information for |
| Please check the box to the Carrier Rate Connection<br>Account Description (O)<br>Spot/Volume Reques                                                                                                    | the left to confir<br>with Estes Expr<br>ptional)<br>st Email           | n you have read the web se<br>ess. | ervice information for |
| Please check the box to t<br>Carrier Rate Connection<br>Account Description (O<br>Spot/Volume Reques<br>Kuebix Direct Carrier Connect<br>Username                                                            | the left to confir<br>with Estes Expr<br>ptional)<br>st Email           | n you have read the web se<br>ess. | ervice information for |
| Please check the box to t<br>Carrier Rate Connection<br>Account Description (O)<br>Spot/Volume Reques<br>Kuebix Direct Carrier Connect<br>Username                                                           | the left to confir<br>with Estes Expr<br>ptional)<br>st Email           | n you have read the web se<br>ess. | ervice information for |
| Please check the box to t<br>Carrier Rate Connection<br>Account Description (O<br>Spot/Volume Reques<br>Kuebix Direct Carrier Connect<br>Username<br>Password                                                | the left to confir<br>with Estes Expr<br>ptional)<br>st Email           | n you have read the web se<br>ess. | ervice information for |
| Please check the box to t<br>Carrier Rate Connection<br>Account Description (O<br>Spot/Volume Reques<br>Kuebix Direct Carrier Connect<br>Username<br>Password                                                | the left to confir<br>with Estes Expr<br>ptional)<br>st Email<br>t Info | n you have read the web se         | ervice information for |
| Please check the box to t<br>Carrier Rate Connection<br>Account Description (O<br>Spot/Volume Reques<br>Kuebix Direct Carrier Connect<br>Username<br>Password<br>Account Number                              | the left to confir<br>with Estes Expr<br>ptional)<br>st Email<br>t Info | n you have read the web seess.     | ervice information for |
| Please check the box to t<br>Carrier Rate Connection<br>Account Description (O)<br>Spot/Volume Reques<br>Kuebix Direct Carrier Connect<br>Username<br>Password<br>Account Number                             | the left to confir<br>with Estes Expr<br>ptional)<br>st Email<br>t Info | n you have read the web seess.     | ervice information for |
| Please check the box to the Carrier Rate Connection<br>Account Description (Or<br>Spot/Volume Request<br>Kuebix Direct Carrier Connect<br>Username<br>Password<br>Account Number                             | the left to confir<br>with Estes Expr<br>ptional)<br>st Email<br>t Info | n you have read the web seess.     | ervice information for |
| Please check the box to t<br>Carrier Rate Connection<br>Account Description (O)<br>Spot/Volume Reques<br>Kuebix Direct Carrier Connect<br>Username<br>Password<br>Account Number<br>Enable Auto-PRO (Yes/No) | the left to confir<br>with Estes Expr<br>ptional)<br>st Email<br>t Info | n you have read the web seess.     | ervice information for |
| Please check the box to the Carrier Rate Connection<br>Account Description (Or<br>Spot/Volume Request<br>Kuebix Direct Carrier Connect<br>Username<br>Password<br>Account Number<br>Enable Auto-PRO (Yes/No) | the left to confir<br>with Estes Expr<br>ptional)<br>st Email<br>t Info | n you have read the web seess.     | ervice information for |
| Please check the box to the Carrier Rate Connection<br>Account Description (O)<br>Spot/Volume Reques<br>Kuebix Direct Carrier Connect<br>Username<br>Password<br>Account Number<br>Enable Auto-PRO (Yes/No)  | the left to confir<br>with Estes Expr<br>ptional)<br>st Email<br>t Info | n you have read the web seess.     | ervice information for |

After clicking Test Service the system will send your provided information to the selected carrier and respond with either a Success or an explanation of why the test

did not succeed.

If the test was a success you can now use that carrier when requesting rates or building shipments.

If the test did not succeed, please follow the directions displayed in the response to correct the error or email a screenshot of the error to support@kuebix.com for further assistance.

## To add a TL or Spot/Volume Agreement:

- 1. On the Home page, click the **Add/Manage Carrier** tile.
- 2. In the upper left corner, click the "+" to add a new carrier agreement.
- 3. If you have additional locations, select the one to which you'd like the carrier added.
- 4. Select a **Carrier Agreement Type** Truckload (TL) or Spot/Volume.
- 5. In the **Carrier** search box, type in the carrier you want to add. Click on the applicable option that pops up.

| Carrier Rate Connection                                                                                    | ×                             |
|----------------------------------------------------------------------------------------------------|-------------------------------|
| Select Carrier Agreement Type Location                                                                     |                               |
| <ul> <li>Less than Truckload (LTL)</li> <li>Truckload (TL)</li> <li>Parcel</li> <li>Spot/Volume</li> </ul> | Logistics Group               |
|                                                                                                    | LOGISTICS RESOURCES GROUP LLC |
|                                                                                                    | Pinwheel Logistics, Inc.      |
| Spot/Volume Request Email                                                                                  | Worldwide Logistics           |
|                                                                                                    | American Logistics Inc.       |
| Carrier Account Number (Optional)                                                                          | Kass Logistics                |
|                                                                                                    | Diamond Logistics             |
|                                                                                                    | Max Trans Logistics           |
|                                                                                                    | KAG Logistics                 |
|                                                                                                    | Viking Logistics              |
|                                                                                                    | JEK Logistics Inc             |
|                                                                                                    | Priority Logistics            |
|                                                                                                    | Pepsi Logistics               |
|                                                                                                    | Charger Logistics             |
|                                                                                                    | AMX Logistics                 |
|                                                                                                    | RJP Logistics (TL)            |
|                                                                                                    | Cousins Logistics             |

- 6. Add the Spot/Volume Request Email for the carrier
- 7. Optional add the Carrier Account Number
- 8. Click Add Connection.

Once added, you will now be able to request rates from the carrier in Ship It.